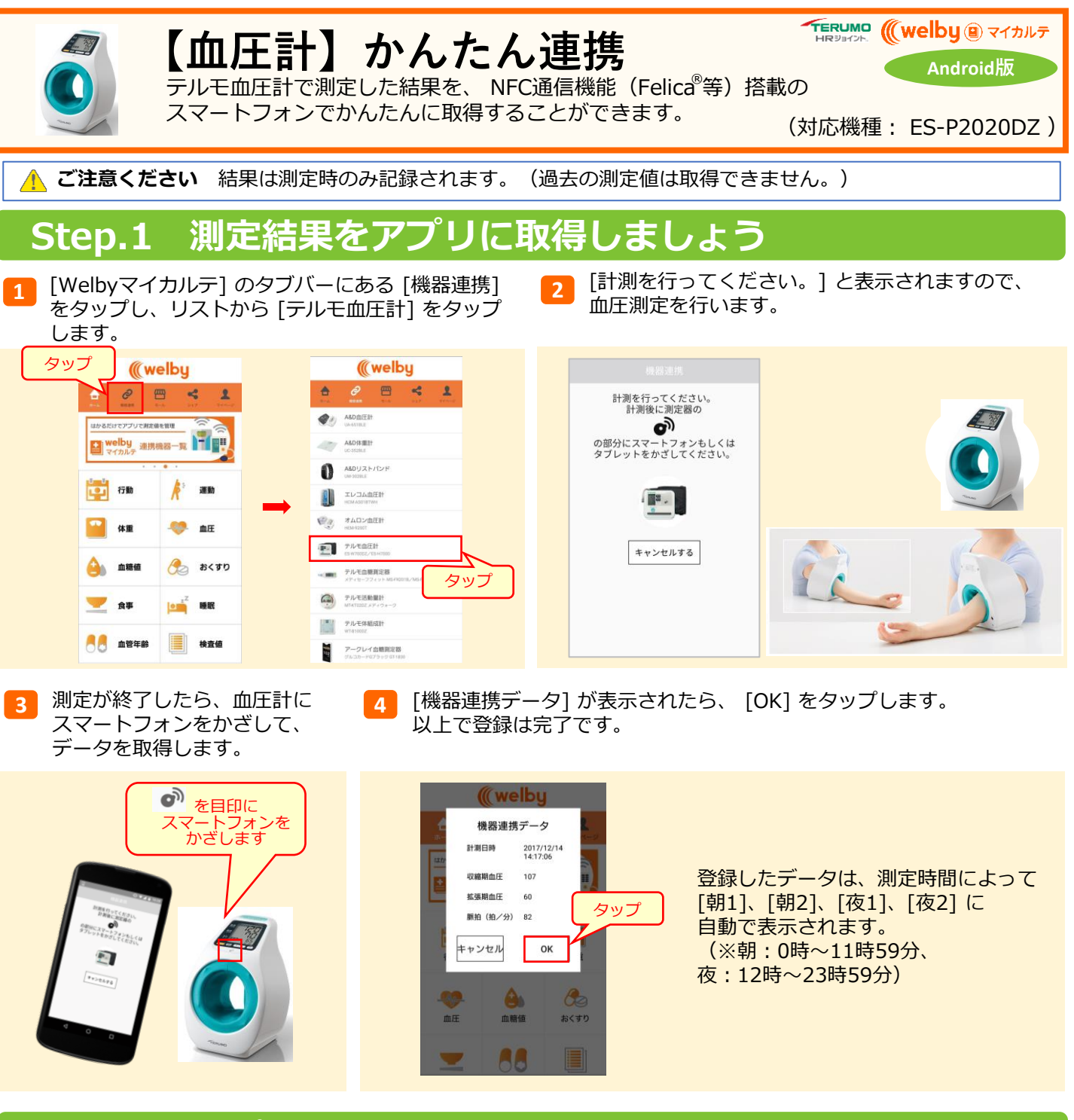

## Step.2 アプリで記録を確認しましょう

1 アプリのホーム画面で、[血圧] をタップします。

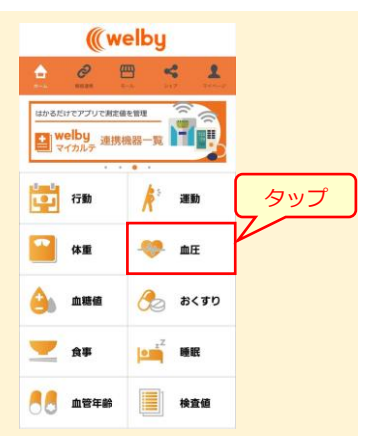

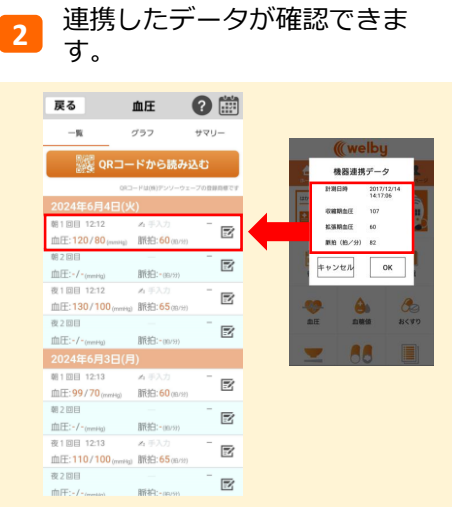

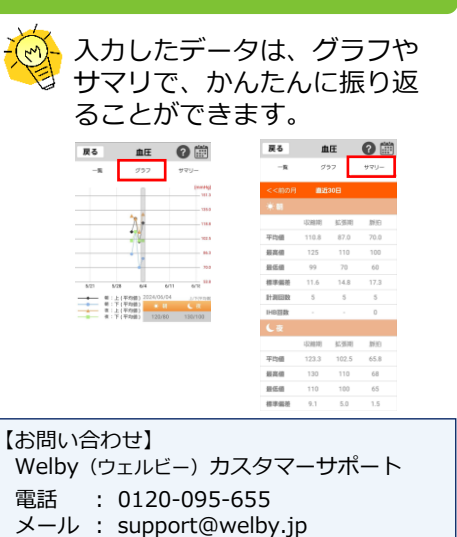